Federal Work Study – Hire Forms

Departments will need to complete a FWS Hire Form for their new/returning employees each academic year. A student employed in a federal work study position is not authorized to receive any of their FWS award until the Hire Form is completed by the supervisor, student, and FWS Coordinator. Starting with the 2019-2020 academic year, all hire forms will be electronic through DocuSign.

DocuSign is a widely used electronic signature service that also securely stores documents. With electronic signature capabilities, you no longer will be required to hand-sign documents that are compatible with DocuSign. DocuSign provides full document encryption to ensure the privacy of your data. Only you and government professionals authorized by the Department of Education have access to your documents. https://www.docusign.com/trust

## Using DocuSign to set up your account and signature

 Go to <u>https://app.docusign.com/home</u>. You <u>DO NOT</u> need to create an account.Type in your myUMBC e-mail address to log into your account. Click continue. It will take you to log into your myUMBC account.

| DocuSign                      |
|-------------------------------|
| Please log in to your account |
| youremailaddress@umbc.edu     |
| CONTINUE                      |
| No account? Sign up for free  |
|                               |
|                               |
|                               |

2) You will see your home screen once you log in. On the left, you will see the overview of the actions you need to take on various forms. On the right, you will see your DocuSign ID and signature. You will want to set up your signature and initials by clicking "edit" next to "My DocuSign ID." Follow the instructions on the screen to create your signature.

|                                                                                                    |                                                                       | Welcome to DocuSign                                                                                                    |                                                                                                    |
|----------------------------------------------------------------------------------------------------|-----------------------------------------------------------------------|----------------------------------------------------------------------------------------------------|----------------------------------------------------------------------------------------------------|
| OVERVIEW  Action Required  Waiting for Others  Expiring Soon  Completed                                                                                                    | Last 6 Months<br>><br>><br>><br>10 >                                  | WHAT'S NEW Comments Ask and answer questions about documents and receive real-time comment notifications. More Info Buk Send for Multiple Recipients Include multiple recipients in each envelope. Send to more recipient types and specify envelope custom field values. More Info Template Sorting Sort your templates by name. | MY DOCUSION ID<br>The main of the since 2019<br>Docusion of the since 2019<br>Docusion of the since 2019<br>Docusion of the since 2019<br>Docusion of the since 2019 |
| ESTIMATED ENVIRONMENTAL IMP<br>You've Reduced Carbon Emit<br>18,054 Lb<br>By using DocuSign instead of p<br>University of Maryland Battimor<br>reduced carbon emissions by 1<br>See your total estimated impac | PACT<br>ssions by<br>paper, UMBC -<br>re County has<br>16,054 pounds. | WE WANT YOUR FEEDBACK<br>Want to be the first to try out new features and give<br>feedback on new ideas?<br>Join Our Customer Panel                                                                                                    | HELP AND SUPPORT    Support Home  Community  Trust Center                                                                                                    |

## Initiating a FWS Hire Form:

Once you have hired your FWS student(s), you will need to initiate a FWS Hire Form for **each** student you plan to work in your department. *If you have returning students from the 2020-2021 academic year, you must submit a new hire form for the 2021-2022 year.* The supervisor, student, and FWS Coordinator all must complete their respective sections on the form in order for it to be complete.

 Go to <u>https://ofas.umbc.edu/eforms/?id=21FWSHire</u> (make sure you are logged in myUMBC). You will see a supervisor box that will auto-populate your name and UMBC email address. Write in the student's campus ID. Make sure the campus ID is correct. If the student ID is correct, the student's name and campus ID will auto-populate. Click next to continue.

|            | *Name        | *Email            |           |  |
|------------|--------------|-------------------|-----------|--|
| Supervisor | Hope Weisman | arbhope1@umbc.edu |           |  |
|            |              |                   |           |  |
|            | *Student ID  | Student Name      | Campus ID |  |
|            | RH26179      | Hope Weisman      | RH26179   |  |

2. A new page will open up in a different tab with the FWS Hire Form. You will see that the student name and campus ID has auto-populated at the top.

| <b>W</b> UN                                   | 1BC                                    |                                                      |                                               |                                       |
|-----------------------------------------------|----------------------------------------|------------------------------------------------------|-----------------------------------------------|---------------------------------------|
| Office of Financial                           | Aid and Scholarships                   | 1000 Hilltop Circle Baltimo                          | ore, MD 21250   Contact Us: h                 | ttps://financialaid.umbc.edu/contact/ |
| 2020                                          | - 2021 FF                              | DERAL WORK                                           | STUDY HIRE FOR                                | RM                                    |
| STUDENT NAME                                  | Hope Weisman                           | $\mathbf{i}$                                         | UMBC ID#: RH2                                 | 26179                                 |
|                                               |                                        | EMPLOYER C                                           | ERTIFICATION                                  |                                       |
| I CERTIF                                      | Y THAT THE STUDEN                      | T HAS A VALID FEDERAL                                | WORK-STUDY AWARD.                             |                                       |
| I CERTIF     FEDERAL                          | Y THAT I HAVE REAL<br>L WORK-STUDY HAN | D AND UNDERSTAND THE<br>DBOOK.                       | POLICIES AND PROCEDURES                       | AS OUTLINED IN THE EMPLOYER           |
| I UNDER                                       | STAND THAT THE ST                      | UDENT CANNOT WORK D                                  | URING SCHEDULED CLASS TI                      | ME.                                   |
| AUTHORIZED                                    | EMPLOYER                               |                                                      | EMAIL                                         | EXTENSION                             |
| POSITION HIRI                                 | ED FOR                                 | HOURLY RATE                                          | arbnope1@umbc.edu<br>ANTICIPATED              | HOURS PER WEEK                        |
|                                               |                                        | D D                                                  | roca                                          | 22                                    |
| AUTHORIZED                                    | EMPLOYER SIGNA                         | TURE                                                 | DEPARTMENT                                    | 33                                    |
|                                               |                                        |                                                      |                                               |                                       |
| DEPT. BUDGET                                  | RECONCILER NA                          | ME                                                   | BUDGET RECO                                   | ONCILER'S EMAIL                       |
| <u>FUND</u>                                   | PROGRAM FIN                            | DEPARTMENT ID                                        | PROJECT (if applicable                        | <u>Activity ID (if applicable)</u>    |
| NOTE: FWS stud                                | dents cannot be paid                   | from fund 1253, a grant a                            | ccount. Project/Activity ID n                 | nust be provided if fund ends in 3.   |
| This position w                               | ill perform its wor                    | <u>e</u>                                             | Employment Start Date                         | 1                                     |
| In-Person                                     | l                                      |                                                      | Fall 2020                                     |                                       |
| Remotely<br>In Remon                          | and Demotely                           |                                                      | Spring 2021                                   |                                       |
|                                               | and Kemovely                           |                                                      | Coller                                        |                                       |
|                                               |                                        |                                                      |                                               |                                       |
|                                               |                                        |                                                      |                                               |                                       |
|                                               |                                        |                                                      |                                               |                                       |
| I HAVE B<br>EMPLOY                            | EEN AWARDED FED<br>ER TO VERIFY ELIGI  | <u>STUDENT CE</u><br>ERAL WORK-STUDY (FWS<br>BILITY. | <u>RTIFICATION</u><br>) AND HAVE DOCUMENTED T | HIS AWARD TO MY PROSPECTIVE           |
| <ul> <li>I CERTIF</li> <li>FEDERAL</li> </ul> | Y THAT I HAVE REAL<br>L WORK-STUDY TER | D AND UNDERSTAND THE<br>MS AND CONDITIONS.           | CONDITIONS OF MY EMPLOY                       | MENT LISTED IN THE STUDENT            |
| I UNDER                                       | STAND THAT I CANN                      | OT WORK DURING SCHEE                                 | ULED CLASS TIME                               |                                       |
| STUDENT SIGN                                  | ATURE                                  |                                                      | DATE                                          |                                       |
|                                               |                                        |                                                      |                                               |                                       |
| 3000491592                                    | 2021                                   | Норе                                                 |                                               |                                       |

3. The supervisor will fill out the middle section. Your name will be in the Authorized Employer and email section. Complete the rest of the form in red. Please fill out whether the student will be working remotely/in person and their anticipated start date. You will be prompted to sign the section indicating you have completed the supervisor section of the form.

| 😵 UN                                    | ABC                                     |                                             |                                           |                                     |
|-----------------------------------------|-----------------------------------------|---------------------------------------------|-------------------------------------------|-------------------------------------|
| Office of Financia                      | I Aid and Scholarships                  | 1000 Hilltop Circle Baltin                  | ore, MD 21250   Contact Us: http          | os://financialaid.umbc.edu/contact/ |
| 202                                     | 0 - 2021 FE                             | DERAL WORK                                  | UMBC ID#: RH2(                            | <b>M</b><br>5179                    |
|                                         |                                         | EMPLOYER O                                  | CERTIFICATION                             |                                     |
| <ul> <li>I CERTIF</li> </ul>            | Y THAT THE STUDEN                       | T HAS A VALID FEDERA                        | L WORK-STUDY AWARD.                       |                                     |
| I CERTIF<br>FEDERA                      | Y THAT I HAVE REAL<br>L WORK-STUDY HAN  | D AND UNDERSTAND TH<br>DBOOK.               | E POLICIES AND PROCEDURES A               | S OUTLINED IN THE EMPLOYER          |
| I UNDER                                 | STAND THAT THE ST                       | UDENT CANNOT WORK I                         | DURING SCHEDULED CLASS TIM                | IE.                                 |
| AUTHORIZED<br>Hope Weisman              | EMPLOYER                                |                                             | EMAIL<br>arbhope1@umbc.edu                | EXTENSION                           |
| POSITION HIR                            | ED FOR                                  | HOURLY RATE                                 | ANTICIPATED I                             | IOURS PER WEEK                      |
|                                         |                                         |                                             |                                           | SS                                  |
| AUTHORIZED                              | EMPLOYER SIGNA                          | TURE                                        | DEPARTMENT                                |                                     |
| DEPT. BUDGET                            | FRECONCILER NA                          | ME                                          | BUDGET RECO                               | NCILER'S EMAIL                      |
| FUND                                    | PROGRAM FIN                             | DEPARTMENT ID                               | PROJECT (if applicable)                   | Activity ID (if applicable)         |
| NOTE: FWS stu                           | dents cannot be paid                    | from fund 1253, a grant                     | account. Project/Activity ID m            | ust be provided if fund ends in 3.  |
| This position w                         | ill perform its wor                     | c                                           | Employment Start Date:                    |                                     |
| In-Person                               | 1                                       |                                             | Fall 2020                                 |                                     |
| Remotely                                |                                         |                                             | Spring 2021                               |                                     |
| In-Person                               | and Kemotely                            |                                             | Other                                     |                                     |
|                                         |                                         |                                             |                                           |                                     |
|                                         |                                         |                                             |                                           |                                     |
|                                         |                                         |                                             |                                           |                                     |
| I HAVE I     EMPLOY                     | BEEN AWARDED FED<br>(ER TO VERIFY ELIGI | STUDENT C<br>ERAL WORK-STUDY (FW<br>BILITY. | ERTIFICATION<br>S) AND HAVE DOCUMENTED TH | IS AWARD TO MY PROSPECTIVE          |
| <ul> <li>I CERTIF<br/>FEDERA</li> </ul> | Y THAT I HAVE REAL<br>L WORK-STUDY TER  | O AND UNDERSTAND THE<br>MS AND CONDITIONS.  | E CONDITIONS OF MY EMPLOYM                | IENT LISTED IN THE STUDENT          |
| I UNDER                                 | STAND THAT I CANN                       | OT WORK DURING SCHE                         | DULED CLASS TIME                          |                                     |
| STUDENT SIGN                            | NATURE                                  |                                             | DATE                                      |                                     |
|                                         |                                         |                                             |                                           |                                     |
| 3000491592<br>RH26179                   | 2021<br>OFAS Documents                  | Hope<br>Weisman                             | OFAS FWS Hire Form                        |                                     |
|                                         | · · · · · · · · ·                       |                                             |                                           |                                     |

4. Once completed, click finish at the top right. This will send the document to the student to review and sign.

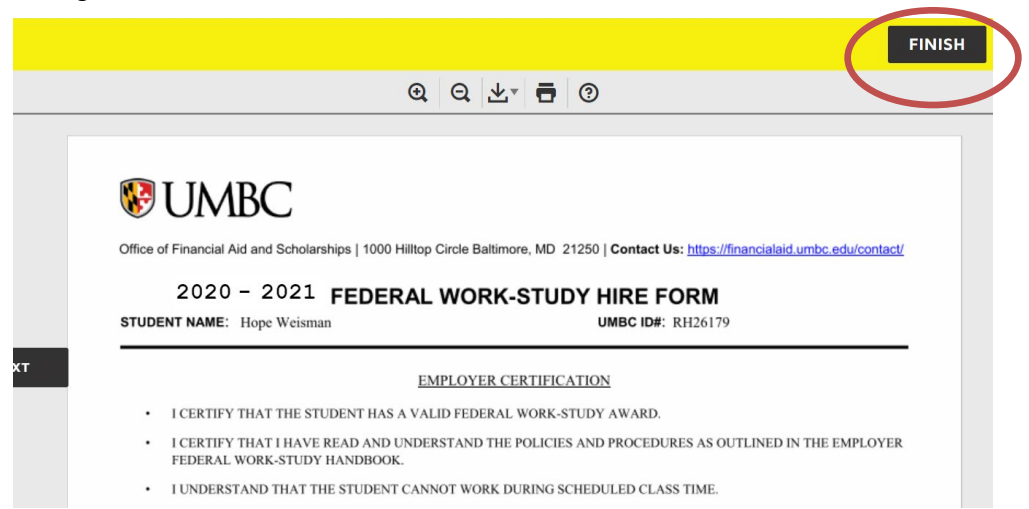

5. The student will receive an email from DocuSign stating that the department has initiated a FWS Hire Form to be completed. The student will click "Review Document" and they will sign the form.

|                                    | U                                       | <b>IMBC</b>                                                                                              |                                                                                             |                                              |
|------------------------------------|-----------------------------------------|----------------------------------------------------------------------------------------------------|---------------------------------------------------------------------------------------------|----------------------------------------------|
|                                    | A N                                     | HONORS UNI                                                                                               | VERSITY IN MAR                                                                              | YLAND                                        |
|                                    |                                         |                                                                                                    |                                                                                             |                                              |
|                                    |                                         | DocuSign for UMBC F<br>docu                                                                              | Financial Aid and Scholarships s<br>ment to review and sign.                                | sent you a                                   |
|                                    |                                         |                                                                                                    |                                                                                             |                                              |
|                                    | Docu<br>dsofa:<br>Your [<br>to con      | Sign for UMBC Financial A<br>@umbc.edu<br>Department has initiated a Fe<br>uplete this form. Please sele | id and Scholarships<br>ederal Work Study Hire Form. You<br>ct "Review Documents" above to : | r signature is needed<br>sign and submit the |
|                                    | Feder                                   | al Work Study Hire Form. Or                                                                              | nce submitted, your form will be fo                                                         | rwarded to the Office                        |
| <u>fund</u><br>111                 | <u>program fip</u><br>111               | <u>department id</u><br>111                                                                              | <u>PROJECT (II applicable)</u>                                                              | <u>Activity ID (il applicable)</u>           |
| NOTE: FWS                          | students cannot be pa                   | aid from fund 1253, a grant                                                                              | account. Project/Activity ID mu                                                             | st be provided if fund ends in 3.            |
|                                    |                                         | STUDENT C                                                                                                | ERTIFICATION                                                                                |                                              |
| <ul> <li>I HAV<br/>EMPI</li> </ul> | /E BEEN AWARDED F<br>.OYER TO VERIFY EL | EDERAL WORK-STUDY (FW<br>IGIBILITY.                                                                      | S) AND HAVE DOCUMENTED THE                                                                  | S AWARD TO MY PROSPECTIVE                    |
| I CER     FEDF                     | TIFY THAT I HAVE R<br>RAL WORK-STUDY T  | EAD AND UNDERSTAND THI<br>ERMS AND CONDITIONS.                                                           | E CONDITIONS OF MY EMPLOYM                                                                  | ENT LISTED IN THE STUDENT                    |
| • I UNI                            | DERSTAND THAT I CA                      | NNOT WORK DURING SCHE                                                                                    | DULED CLASS TIME                                                                            |                                              |
|                                    | aigir                                   |                                                                                                    |                                                                                             |                                              |

THIS STUDENT IS NOT CERTIFIED TO EARN FWS FUNDS UNTIL THIS BOX IS COMPLETED BY THE OFFICE OF FINANCIAL AID AND RETURNED TO THE EMPLOYER.

6. The FWS Coordinator will receive an email that the department and student have both completed and signed the e-form. The FWS Coordinator will complete the bottom portion, which includes the total award amount broken down by semester and if there is a valid job description on file. The FWS Coordinator will then sign the form.

|                |                 | FINANCIAL AID OF | FICE USE ONLY:             |
|----------------|-----------------|------------------|----------------------------|
| AUTHORIZE      | D AWARD AMOUNT  | :                |                            |
| FALL           | 1200            | SPRING 1200      | TOTAL 2400                 |
| ALID JOB D     | ESCRIPTION ON F |                  | 0                          |
| AUTHORIZE      | D SIGNATURE:    | ope Weisman      | 7/10/2019   2:38:29 PM EDT |
| 000491592      | 2020            | Норе             |                            |
| H26179         | OFAS Documents  | Weisman          | OFAS FWS Hire Form         |
| /SHiringForm.p | odf             |                  |                            |
|                |                 |                  |                            |

7. You and the FWS Coordinator will receive an email stating that all parties have completed the form. You have now completed a FWS Hire Form for your student(s).

|                                                                                                    | Your document has been completed                                                                                                    |
|----------------------------------------------------------------------------------------------------|----------------------------------------------------------------------------------------------------|
|                                                                                                    | VIEW COMPLETED DOCUMENT                                                                                                    |
| dsofas@umbc.edu                                                                                                    | Financial Aid and Scholarships                                                                                                    |
| All parties have comple                                                                                                    | eted Please DocuSign: Federal Work Study Hiring Form.                                                                                                    |
| All parties have complet<br>Your Department has it<br>to complete this form.<br>Federal Work Study Hi<br>of Financial Aid and So<br>notice that this process | eted Please DocuSign: Federal Work Study Hiring Form.<br>initiated a Federal Work Study Hire Form. Your signature is neede<br>Please select "Review Documents" above to sign and submit the<br>ire Form. Once submitted, your form will be forwarded to the Offic<br>cholarships for final approval. If approved, you will receive a final<br>s is complete. |